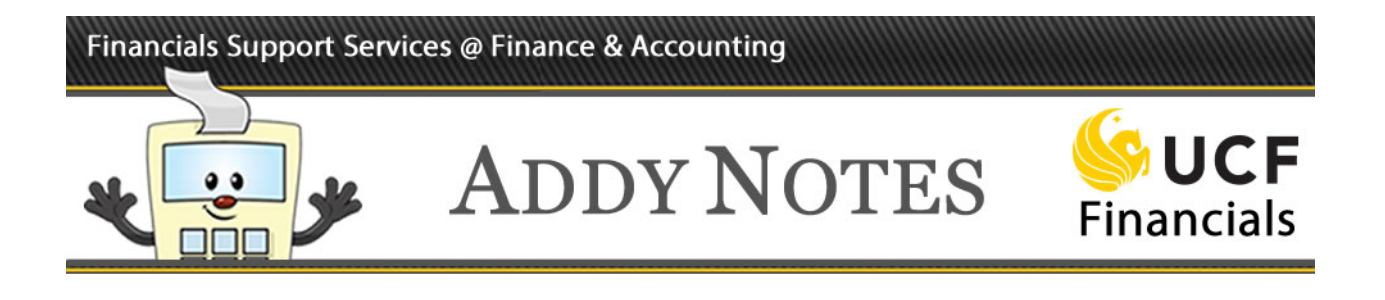

## **Running a PO Balances Detail Report**

This Addy Note explains how to run a PO Balances Detail Report to view the details of a specific PO. Review the Addy Tip <u>Understanding a PO Balances Detail Report</u> to grasp how to view the report's details.

| Step | Action                                                                                                    |
|------|----------------------------------------------------------------------------------------------------|
| 1.   | Navigate to: Main Menu > Purchasing > Purchase Orders > UCF PO Reports > PO Balances Detail.                                                                                                    |
|      | Note: If you have never created a run control, create one following Steps 2 through 4. You will only need to perform this process one time, and you can use the run control you create each subsequent time you want to run this report. |
|      | If you already have created a run control:                                                                                                    |
|      | 1. Enter the name of your Run Control in the <b>Run Control ID</b> field.                                                                                                    |
|      | 2. Click the <b>Search</b> button.                                                                                                    |
|      | 3. Proceed to <b>Step 5</b> below.                                                                                                    |
| 2.   | Click the Add a New Value tab.                                                                                                    |
|      | PO Balance Report - Detail                                                                                                    |
|      | Eind an Existing Value Add a New Value                                                                                                    |
|      | Run Control ID                                                                                                    |
|      | Add                                                                                                    |

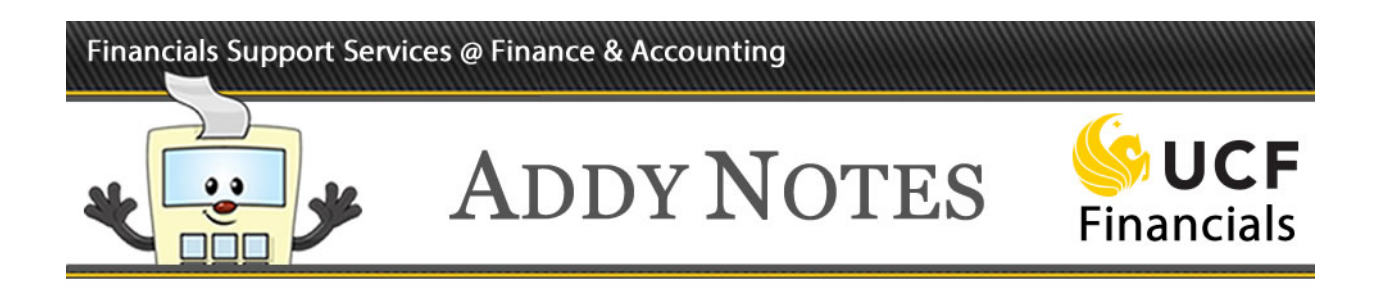

| Step | Action                                                                                      |
|------|---------------------------------------------------------------------------------------------|
| 3.   | Name your Run Control in the Run Control ID field.                                          |
|      |                                                                                             |
|      | PO Balance Report - Detail                                                                  |
|      | Eind an Existing Value     Add a New Value                                                  |
|      | Run Control ID                                                                              |
|      | Add                                                                                         |
|      | <b>Note:</b> Run Control IDs are case-sensitive and should be entered without using spaces. |
|      | Choose a name for your Run Control carefully, because the system will not allow you         |
|      | to change or delete the name after it is saved.                                             |
| 4.   | Click Add.                                                                                  |
|      |                                                                                             |
|      | Add                                                                                         |
|      | Varify UCE01 defaults in the Dusiness Unit field, if not anter it                           |
| 5.   | Verify UCFUI defaults in the Business Unit field; if not, enter it.                         |
|      | Report Request Parameters                                                                   |
|      |                                                                                             |
|      | Business Unit: UCF01 Q                                                                      |
|      | PO Number:                                                                                  |
|      |                                                                                             |
| 6.   | Click Save.                                                                                 |
|      |                                                                                             |
|      | Save                                                                                        |

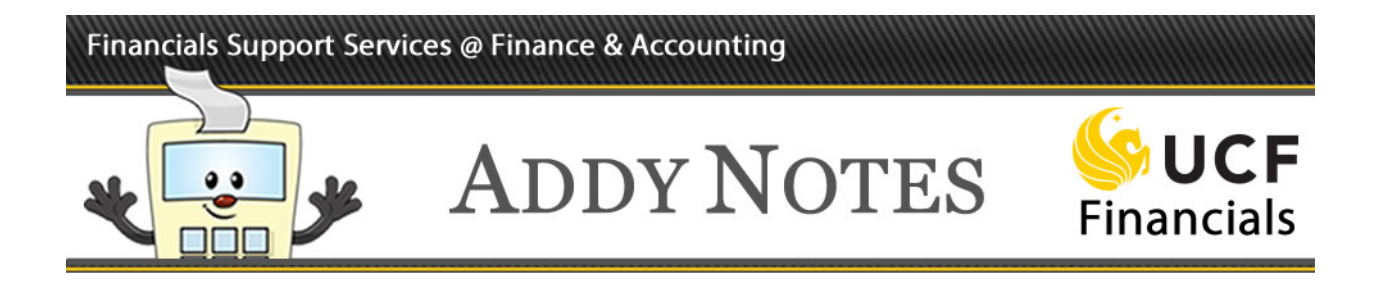

| Step | Action                                                                                                    |
|------|----------------------------------------------------------------------------------------------------|
| 7.   | Click Run.                                                                                                    |
|      | Run                                                                                                    |
| 8.   | Click the Server Name drop-down arrow and select PSUNX.                                                                                                    |
|      | Server Name<br>Recurrence<br>FIN2_NT<br>Time Zone FIN2_NT<br>FIP Co                                                                                                    |
| 9.   | Verify that the <b>Type</b> is <b>Web</b> and the <b>Format</b> is <b>PDF</b> .                                                                                                    |
|      | Type       *Format       Distribution         Web       PDF       Distribution         Note: In the Format drop-down list, you can select CSV instead to download the report into Excel. |
| 10.  | Click <b>OK</b> .                                                                                                    |
|      | OK                                                                                                    |
| 11.  | Click Process Monitor.                                                                                                    |
|      | Process Monitor Run                                                                                                    |

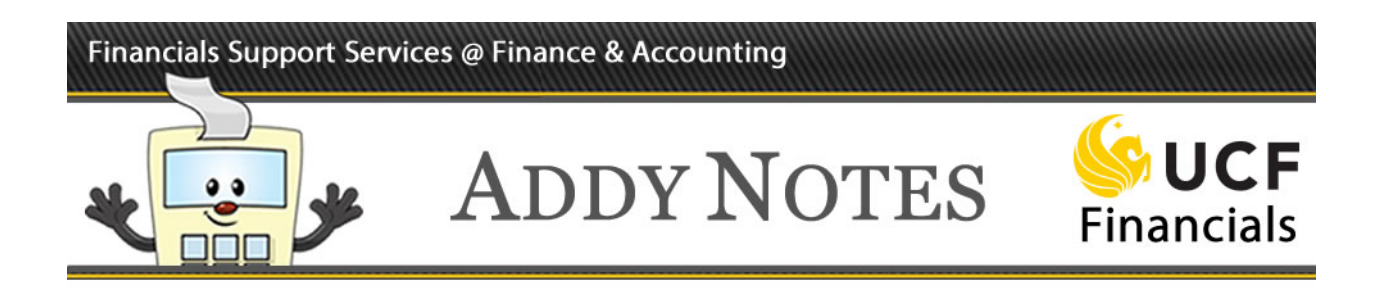

| Step | Action                                                                                                    |
|------|----------------------------------------------------------------------------------------------------|
| 12.  | Click <b>Refresh</b> repeatedly until the <b>Run Status</b> displays <b>Success</b> and the <b>Distribution Status</b> is <b>Posted</b> . |
|      | Refresh                                                                                                    |
|      | First ④ 1-10 of 10 🕑 Last                                                                                                    |
|      | Run Status Distribution Status Details                                                                                                    |
|      | Success Posted Details                                                                                                    |
|      | <b>Note</b> : Even though the report is a summary, gathering the report may take a few minutes.                                           |
| 13.  | Click <b>Details</b> .                                                                                                    |
|      | Refresh                                                                                                    |
|      | First 🕢 1-10 of 10 🕑 Last                                                                                                    |
|      | Run Status Distribution Status Details                                                                                                    |
|      | Success Posted Details                                                                                                    |
| 14.  | Click View Log /Trace.                                                                                                    |
|      | Actions Parameters Message Log Batch Timings View Log/Trace                                                                               |

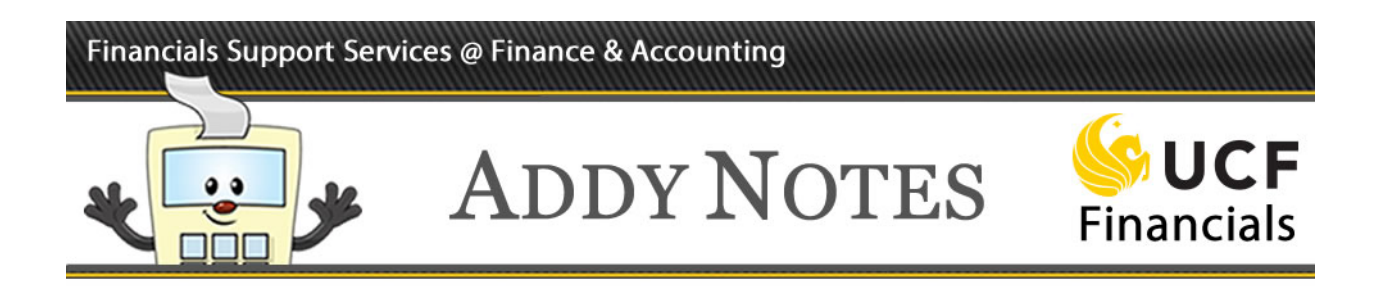

| Step | Action                                                                                                    |
|------|----------------------------------------------------------------------------------------------------|
| 15.  | Click the file ending in <b>.PDF</b> to open your report.                                                                 |
|      | File List           Name           SQR_FXP4956A_7934232.log           fxp4956a_7934232.PDF           txp4956a_7934232.out |
| 16.  | View, print, or save your report.                                                                                         |
|      | ¢ 🛨 🖶                                                                                                    |
|      |                                                                                                    |
|      | Page No. 1<br>Run Date 11/07/2016<br>Run Time 13:56:29                                                                    |